# AOBA-B Singularity 利用手順書

日本電気株式会社

2022年4月15日

三版

<< 改版履歴 >>

| 版数 | 改版日        | 改版理由                | 改版者 |
|----|------------|---------------------|-----|
| 初版 | 2021.11.12 | 初版として作成             | NEC |
| 二版 | 2022.02.09 | コンテナイメージのカスタマイズ追加   | NEC |
| 三版 | 2022.04.15 | 2.1 環境変数 PATH 設定の修正 | NEC |
|    |            |                     |     |
|    |            |                     |     |
|    |            |                     |     |
|    |            |                     |     |
|    |            |                     |     |
|    |            |                     |     |
|    |            |                     |     |
|    |            |                     |     |
|    |            |                     |     |
|    |            |                     |     |

# 目次

| 1 | 仮た  | 息化技術概要               |
|---|-----|----------------------|
|   | 1.1 | コンテナ型3               |
|   | 1.2 | ハイパーバイザー型3           |
| 2 | Sin | gularity の利用方法4      |
|   | 2.1 | 環境変数 PATH の設定4       |
|   | 2.2 | Singularity の主要コマンド4 |
|   | 2.3 | コンテナイメージの準備5         |
|   | 2.4 | コンテナ起動方法7            |
|   | 2.5 | 環境設定7                |
| 3 | ]   | ッテナジョブの実行方法9         |
|   | 3.1 | プログラムの準備9            |
|   | 3.2 | コンテナイメージの作成10        |
|   | 3.3 | プログラムの実行12           |
| 4 |     | ッテナイメージのカスタマイズ14     |
|   | 4.1 | コンテナイメージのカスタマイズ14    |

#### 1 仮想化技術概要

仮想化技術とは、物理的な環境にあるハードウェアに仮想化ソフトウェア使った基盤をつくり、その上に 仮想化されたハードウェアを配置します。仮想化サーバ上では、それぞれ別々の OS やアプリケーション を作動させることができます。これによって限られた物理的なリソース(CPU、メモリ、ハードディスク、ネッ トワークなど)の能力を有効活用することができます。

仮想化の方式としては、ハイパーバイザー型、コンテナ型があり、Singularity は、HPC 環境向けに設計されたオープンソースのコンテナ型プラットフォームとなります。

#### 1.1 コンテナ型

コンテナ型仮想化技術とは、ホストとなるコンピュータの OS に、仮想的なユーザ空間(コンテナ)を 構築し、ホスト OS 上にインストールされたコンテナ管理ソフトウェアを介して、アプリケーションを実行 させる方法です。

コンテナの中で各ユーザのアプリケーションが独立して動作するため、仮想サーバというよりは、隔離された別々のアプリケーション実行環境というほうがイメージは近いです。

また、コンテナはホスト OS のカーネルを利用して動作しているため、ゲスト OS を持ちません。その分 ハイパーバイザー型よりオーバーヘッドが少なく、軽く速い処理が行えます。

コンテナ型の例としては、「Docker」「Singularity」が該当し、研究室のサーバ上にあるアプリケーションの実行環境をコンテナ化(コンテナイメージ作成)し、別サーバにコンテナを持っていくことで、異なるサーバでアプリケーションの実行を可能にします。

#### 1.2 ハイパーバイザー型

ハイパーバイザーとは仮想化のための OS のようなもので、サーバにインストールし、その OS の上で仮想マシン(ゲスト OS)を稼働させる方法です。

- ホスト OS が不要でハードウェアの直接制御が可能
- システム全体の観点から見てリソースの使用効率がよい
- 管理する物理サーバの台数削減が可能

といったメリットがあります。

ハイパーバイザー型の例としては、「Vmware ESXi」「Linux KVM」が該当し、サーバ上で複数の 仮想サーバを立ち上げ運用するといった用途となります。

# 2 Singularity の利用方法

# 2.1 環境変数 PATH の設定

Singularity は、AOBA システムの以下のディレクトリにインストールされており、ログイン時に環境変数 PATH に設定されています。 /mnt/stfs/ap/singularity

PATH に含まれていない場合は、以下の設定で PATH への追加を行ってください。 bash の場合 export PATH=/mnt/stfs/ap/singularity/bin:\$PATH

cshの場合 setenv PATH /mnt/stfs/ap/singularity/bin:\$PATH

# 2.2 Singularity の主要コマンド

\$ singularity [global option] <command> [option] ...

| コマンド名   | 説明                    |
|---------|-----------------------|
| build   | イメージのビルド(作成や更新)を実施します |
| exec    | コンテナ内で指定コマンドを実行します    |
| run     | コンテナ内の標準コマンドを実行します    |
| shell   | コンテナ内でシェルを起動します       |
| pull    | URI 指定して、イメージを取得します。  |
| search  | ライブラリからコンテナを検索します     |
| inspect | イメージのメタデータを表示します。     |
| help    | コマンドヘルプを表示します。        |

Singularity コマンド実行例

・Singularity Library 上のイメージを検索する

[書式] \$ singularity search <u><search\_query></u>

[実行例] \$ singularity search gromacs

・コンテナ内のメタデータを参照する

[書式] \$ singularity inspect <image\_name>

[実行例] \$ singularity inspect <u>centos.sif</u>

・コンテナ内でシェルを起動する(コンテナの中身を確認する)

- [書式] \$ singularity shell <image\_name>
- [実行例] \$ singularity shell <u>centos.sif</u>

・コンテナの標準コマンドを実行する

- [書式] \$ singularity run <u><image\_name></u>
- [実行例] \$ singularity run <u>centos.sif</u>

2.3 コンテナイメージの準備

コンテナイメージは、利用者様が準備されたもの以外にも、DockerHub や SingularityHub など コンテナレジストリにあるイメージをダウンロードして使用することも可能です。

■ Singularity Library からイメージを取得する

(1) イメージを検索する

[書式] \$ singularity search <検索クエリ>

[実行例]

\$ singularity search <u>centos8</u>

• • •

• • •

library://apisith.won/default/centos8.3-py38-cuda11.1:latest library://apisith.won/default/centos8.3-py38:latest

(2) イメージを取得する

[書式] \$ singularity build <イメージファイル名> library://<イメージパス>:<tag 名>

[実行例]

\$ singularity build <u>centos.sif</u> library://apisith.won/default/centos8.3-

py38:latest

■ Docker Hub 上のイメージを Singularity 用に変換して利用する (1) Docker Hub (https://hub.docker.com/)でイメージを検索

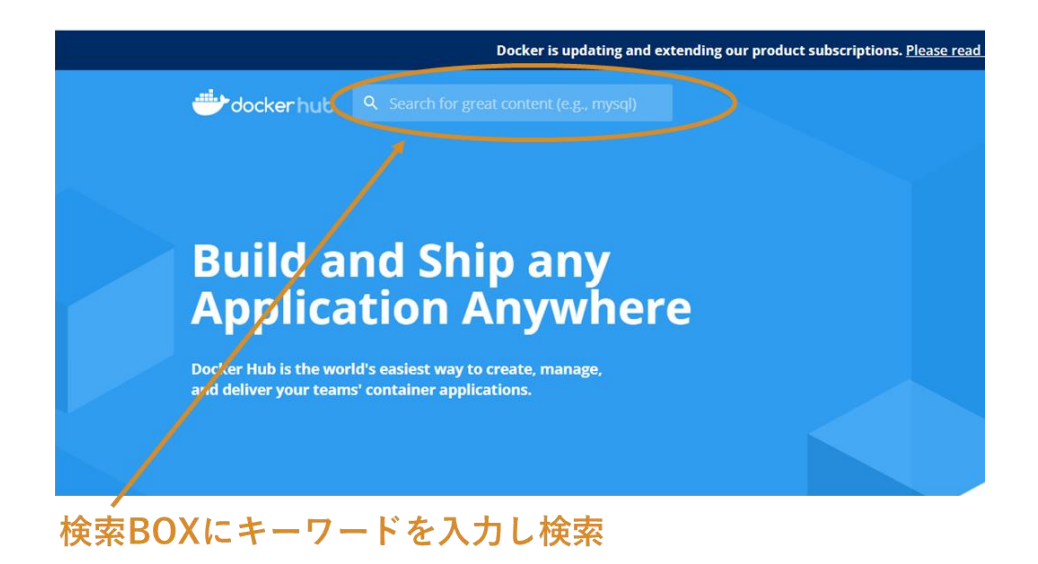

|                                                                                             | pull コマンドのイメ<br>確認します。(この場                          | ージのパスを<br>合は、centos) |
|---------------------------------------------------------------------------------------------|-----------------------------------------------------|----------------------|
| Docker is updating and extending our prod                                                   | uct subscriptions. Please read our blog for more in | formaticn. ×         |
| Centos                                                                                      | Explore Pricing Sign In                             | iign Up              |
| Explore Official Images centos                                                              |                                                     |                      |
| Centos Official Image T<br>The official build of CentOS.                                    |                                                     |                      |
| Container Linux PowerPC 64 LE ARM 64 x86-64<br>Base Images Operating Systems Official Image | 386 ARM                                             | e to pull this image |

 (2) Docker Hub からイメージを取得
 [書式] \$ singularity build <イメージファイル名> ¥ docker://docker.io/<コンテナイメージパス>:<tag 名>

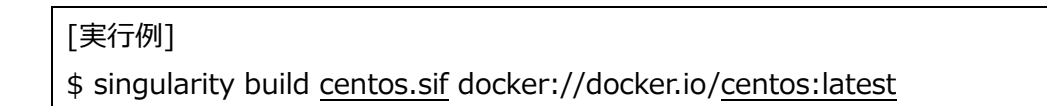

#### 2.4 コンテナ起動方法

コンテナ起動の主要なコマンドは run、exec、shellの3種類です。

(1) singularity run

指定したコンテナイメージのコンテナを起動し、コンテナ起動時に実行するスクリプトがコンテナ内にあ らかじめ定義されている場合は、そのスクリプトを自動的に実行します。

\$ singularity run container.sif

(2) singularity exec

指定したコンテナイメージのコンテナ内でコマンドを実行します。

\$ singularity exec container.sif ./a.out

(3) singularity shell

指定したコンテナイメージのコンテナ内に新しい対話型シェルが生成され、対話形式でコマンドの実 行ができます。

\$ singularity shell container.sif

#### 2.5 環境設定

(1) ディレクトリのバインド指定

Singularity では、ホスト側のディレクトリをコンテナにバインドすることで、ホスト側のディレクトリをコン テナ内から参照することが可能となります。

デフォルトで以下のディレクトリがバインドされ、コンテナ内で参照が可能となります。

- •\$PWD
- •/tmp
- •/etc

/proc

- •/sys
- •/dev

コンテナ側にバインドするディレクトリを指定する場合には、以下の方法で行います。

(1-1) 環境変数 singularity\_bindpath で指定

例

# \$ export SINGULARITY\_BIND=/mnt/stfs/comp,/usr/lib64

# (1-2) コンテナ起動時のオプション--bind で指定

例

\$ singularity run --bind /mnt/stfs/comp,/usr/lib64 container.sif

(2) 環境変数の設定

Singularity では、ホスト側で設定されている環境変数はコンテナに伝搬します。 ただし、ホスト側で環境変数 PATH に格納されている値は、コンテナ内では USER\_PATH という別 の環境変数に格納されています。コンテナを起動し、コンテナ内で USER\_PATH に格納されている 値を PATH に格納する場合は、例えば以下のようにコマンドを実行します。

\$ singularity shell --bind /mnt/stfs/comp container.sif Singularity >> export PATH=\$USER\_PATH:\$PATH

シェルスクリプトをあらかじめ作成して、コンテナ内でシェルスクリプトを実行する方法もあります。

\$ cat commands.sh

export PATH=\$USER\_PATH:\$PATH

python sample.py

\$ singularity exec --bind /mnt/stfs/comp container.sif ./commands.sh

# 3 コンテナジョブの実行方法

Singularity を利用した、コンテナジョブをバッチシステム(NQSV)で実行します。

#### 概要

Ubuntsu 20.4、GNU コンパイラ、OpenMPI 4.0.6 のコンテナイメージを作成し、イメージ作成時にサンプルプログラムをコンパイルし、イメージ内に配置します。

#### 3.1 プログラムの準備

以下のサンプルプログラムを MPI 用コンパイラでコンパイルします。

サンプルプログラム: #include <mpi.h> #include <stdio.h> #include <stdlib.h> int main (int argc, char \*\*argv) { int rc; int size; int myrank; rc = MPI\_Init (&argc, &argv); if (rc != MPI\_SUCCESS) { fprintf (stderr, "MPI\_Init() failed"); return EXIT\_FAILURE; } rc = MPI\_Comm\_size (MPI\_COMM\_WORLD, &size); if (rc != MPI\_SUCCESS) { fprintf (stderr, "MPI\_Comm\_size() failed"); goto exit\_with\_error; } rc = MPI\_Comm\_rank (MPI\_COMM\_WORLD, &myrank); if (rc != MPI\_SUCCESS) { fprintf (stderr, "MPI\_Comm\_rank() failed"); goto exit\_with\_error; } fprintf (stdout, "Hello, I am rank %d/%d", myrank, size);

```
MPI_Finalize();
return EXIT_SUCCESS;
exit_with_error:
MPI_Finalize();
return EXIT_FAILURE;
}
```

# 3.2 コンテナイメージの作成

以下の definition file を使用し、コンテナイメージを作成します。

# definition file とサンプルプログラムは同じディレクトリに置いてください。

| Bootstrap: docker<br>From: ubuntu:latest                                             | DockerHub より ubuntu のイメージを入手します。                        |
|--------------------------------------------------------------------------------------|---------------------------------------------------------|
| %files                                                                               | サンプルプログラム「mpitest.c」をコンテナイメージ内の/opt にコピー<br>します。        |
| %environment                                                                         | コンテナイメージ内の環境変数を設定します。                                   |
| export OMPI_DIR=/opt/ompi                                                            |                                                         |
| export SINGULARITY_OMPI_DI                                                           | R=\$OMPI_DIR                                            |
| export SINGULARITYENV_APPE                                                           | ND_PATH=\$OMPI_DIR/bin                                  |
| export SINGULAIRTYENV_APPE                                                           | ND_LD_LIBRARY_PATH=\$OMPI_DIR/lib                       |
| export PATH=\$OMPI_DIR/bin:\$                                                        | PATH                                                    |
| export LD_LIBRARY_PATH=\$0                                                           | MPI_DIR/lib:\$LD_LIBRARY_PATH                           |
| %post                                                                                | コンテナイメージのベース OS インストール後の処理を記載します。                       |
| echo "Installing required packag                                                     | ges"                                                    |
| apt-get update && apt-get insta                                                      | all -y wget git bash gcc gfortran g++ make file         |
| echo "Installing Open MPI"<br>export OMPI_DIR=/opt/ompi<br>export OMPI_VERSION=4.0.1 | ·//download.opon.mpi.org/roloacg/opon.mpi/v4.0/oponmpi. |
| ¢OMPI_VERSION tar bz?"                                                               |                                                         |
| mkdir -n /tmn/omni                                                                   |                                                         |
| mkdir -p /ont                                                                        |                                                         |
| # Download                                                                           |                                                         |
| cd /tmp/ompi && waet -O                                                              | openmpi-\$OMPI VERSION.tar.bz2 \$OMPI URL && tar -xif   |
| openmpi-\$OMPI VERSION.tar.bz2                                                       |                                                         |
| # Compile and install                                                                |                                                         |

cd /tmp/ompi/openmpi-\$OMPI\_VERSION && ./configure --prefix=\$OMPI\_DIR && make install # Set env variables so we can compile our application export PATH=\$OMPI\_DIR/bin:\$PATH export LD\_LIBRARY\_PATH=\$OMPI\_DIR/lib:\$LD\_LIBRARY\_PATH export MANPATH=\$OMPI\_DIR/share/man:\$MANPATH echo "Compiling the MPI application..." cd /opt && mpicc -o mpitest mpitest.c rm -fr /tmp/ompi

注意事項:

/tmp のような実環境の共有領域にファイルを作成した場合、singularity を介して作成されたファイルの 所有者情報は、実行ユーザとは異なるユーザ ID/グループ ID となり、削除できなくなる可能性があります ので、build 実行後には、共有領域上に作成したファイルは削除するようにしてください。

コンテナイメージの作成

[書式] \$ singularity build --fakeroot <イメージファイル名> < definition file >

[実行例]

\$ singularity build --fakeroot ubuntu-openmpi.sif ubuntu-openmpi.def

コンテナイメージのメタデータ確認

[書式] \$ singularity inspect <イメージファイル名>

[実行例]

\$ singularity inspect ubuntu-openmpi.sif

org.label-schema.build-arch: amd64

org.label-schema.build-date: Friday\_12\_November\_2021\_6:23:32\_UTC

org.label-schema.schema-version: 1.0

org.label-schema.usage.singularity.deffile.bootstrap: docker

org.label-schema.usage.singularity.deffile.from: ubuntu:latest

org.label-schema.usage.singularity.version: 3.7.3

コンテナイメージのシェル起動

[書式] \$ singularity shell <イメージファイル名>

[実行例] \$ singularity shell ubuntu-openmpi.sif Singularity> cat /etc/os-release NAME="Ubuntu" VERSION="20.04.3 LTS (Focal Fossa)" ID=ubuntu ID\_LIKE=debian PRETTY\_NAME="Ubuntu 20.04.3 LTS" VERSION\_ID="20.04" HOME\_URL="https://www.ubuntu.com/"

SUPPORT\_URL="https://help.ubuntu.com/" BUG\_REPORT\_URL="https://bugs.launchpad.net/ubuntu/" PRIVACY\_POLICY\_URL="https://www.ubuntu.com/legal/terms-and-policies/privacy-policy" VERSION\_CODENAME=focal UBUNTU\_CODENAME=focal Singularity> mpirun --version mpirun (Open MPI) 4.0.1

Report bugs to http://www.open-mpi.org/community/help/ Singularity> Is -I /opt total 18 -rwxrwxr-x 1 root root 17072 Nov 12 15:23 mpitest -rw-r--r-- 1 root root 909 Nov 12 15:11 mpitest.c drwxrwxr-x 7 root root 100 Nov 12 15:17 ompi

# 3.3 プログラムの実行

バッチシステムからコンテナイメージの起動と、イメージ内のプログラムを実行します。

| 投入用スクリプト | • |
|----------|---|
|----------|---|

| #!/bin/sh                                                               |  |
|-------------------------------------------------------------------------|--|
| #PBS -N Test-JOB                                                        |  |
| #PBS -T openmpi                                                         |  |
| #PBS -q lx                                                              |  |
| #PBS -b 1                                                               |  |
| #PBS -v OMP_NUM_THREADS=1                                               |  |
| #PBS -l elapstim_req=00:10:00                                           |  |
|                                                                         |  |
| IMAGE=/uhome/w20195/Singularity/sif/ubuntu-openmpi.sif ← コンテナイメージ       |  |
| SINGULARITY=/mnt/stfs/ap/singularity/bin/singularity ← singularity コマンド |  |
| LM=/opt/mpitest ← コンテナ内の実行プログラム                                         |  |

mpirun \$NQSV\_MPIOPTS -np 16 \$SINGULARITY exec \$IMAGE \$LM

プログラム実行後、標準出力で以下の結果が得られることを確認します。

Hello, I am rank 11/16 Hello, I am rank 2/16 Hello, I am rank 3/16 Hello, I am rank 9/16 Hello, I am rank 1/16 Hello, I am rank 10/16 Hello, I am rank 5/16 Hello, I am rank 0/16 Hello, I am rank 8/16 Hello, I am rank 4/16 Hello, I am rank 13/16 Hello, I am rank 12/16 Hello, I am rank 14/16 Hello, I am rank 6/16 Hello, I am rank 15/16 Hello, I am rank 7/16

# 4 コンテナイメージのカスタマイズ

作成したコンテナイメージを sandbox と呼ばれる形式に変換し、カスタマイズすることが可能です。

#### 概要

CentOS8 のコンテナイメージを sandbox 形式に変換し、GNU Fortran のインストールと実行モジュールのコンパイルを実施します。

再度コンテナイメージに変換し、カスタマイズの内容が反映されていることを確認します。

# 4.1 コンテナイメージのカスタマイズ

(1) sandbox 形式への変換

[書式] \$ singularity build --fakeroot --sandbox --fix-perms <sandbox 名> <イメ ージファイル名>

[実行例]

\$ singularity build --fakeroot --sandbox --fix-perms centos8 centos8.sif

(2) sandbox 形式イメージでの起動

[書式] \$ singularity shell --fakeroot --writable <sandbox 名>

[実行例]

\$ singularity shell --fakeroot --writable centos8

(3) sandbox 形式イメージ内のカスタマイズ

--fakeroot オプションにより、管理者権限でイメージを起動していますので、dnf コマンド等でパッケ ージのインストールが可能です。

注意事項:

dnf コマンドによるパッケージインストールが permission denied で失敗する場合があります。 /usr/lib や/usr/bin のパーミッションに write 権限が無いために発生している可能性がありますの で、ディレクトリのパーミッションを確認してください。

[実行例] GNU Fortran パッケージをインストール Singularity> dnf install gcc-gfortran

/home 上にサンプルプログラムの実行モジュールを作成 Singularity> cd /home Singularity> vi hello.f90 --program hello print \*, 'Hello World!' end program ---Singularity> gfortran -o hello.exe hello.f90

(4) sandbox 形式から再イメージファイル化

[書式] \$ singularity build --fakeroot <イメージファイル名> <sandbox 名>

[実行例]

\$ singularity build --fakeroot centos8v2.sif centos8

イメージファイルから、カスタマイズ時に作成した実行モジュールが実行できることを確認

\$ singularity exec centos8v2.sif /home/hello.exe

INFO: Converting SIF file to temporary sandbox...

Hello World!

INFO: Cleaning up image...